# PowerPoint などで作成した 動画教材の圧縮方法

~ 通信量・サーバ負荷軽減のために ~

# 《 教員用 》 Ver1.0

#### ≪ 概要 ≫

本資料では、作成済みの動画教材を圧縮・変換する方法を紹介します。

・圧縮・変換には、『HandBake(フリーソフト)』 を利用します。

・学生の通信量・サーバの負荷軽減のために必ず行ってください。

## ≪ 目次 ≫

| はじめに       | <b>こー事前準備 ソフトの導入・・・・・・1</b>                                    |
|------------|----------------------------------------------------------------|
| 1.         | ソフトのインストール1                                                    |
| 2.         | 初期設定2                                                          |
| <b>第1章</b> | <b>動画ファイルの圧縮・変換</b> ······ 4                                   |
| 1.         | 圧縮・変換する理由 ···········4                                         |
| 2          | 手順·························                                    |
| 第2章        | TGU e-Learning に公開・・・・・・・・・・・・ 7<br>※ 各章題をクリックすると該当ページが表示されます。 |

# 2020年9月7日

太成学院大学 メディアセンター

はじめに、お使いのパソコンに、動画ファイルの圧縮・変換ソフト 『HandBake (フリーソフト)』 を導入します。導入済みの場合は、第1章 動画ファイルの圧縮・変換からご参照ください。

#### 1. ソフトのインストール

 以下ページから、動画圧縮・変換ソフト HandBrake をダウンロードします。

≪教員向け≫ 本学の学修支援システムの利用方法 https://www.tgu.ac.jp/docs/teacher/t\_index.htm

2) 画面の下に以下のメッセージが表示されるので、 <ファイルを開く>をクリックします。

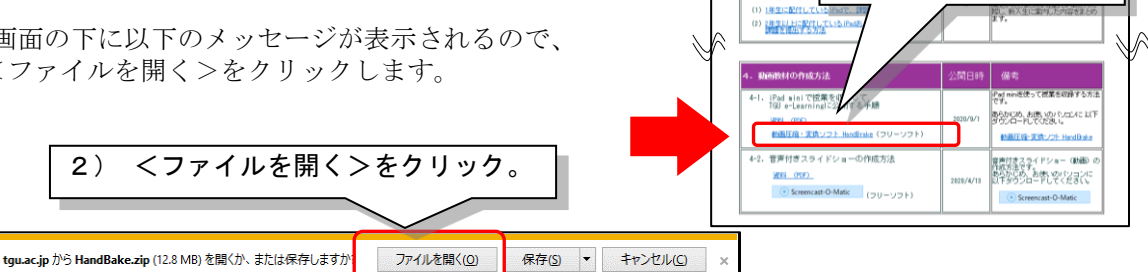

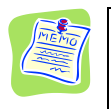

#### ダウンロードが始まらない場合は・・・

(2)の画面で<保存>を選択して一旦保存した後、保存したファイルをダブルクリックしてください。

3) ダウンロードが始まり、以下のフォルダが開きます。 HandBrake-1.3.3-x86\_64-Win\_GUI.exe をダブルクリックします。

| <b>1</b>    |                            |                                                                                 | – 🗆 X                                                                                                    |
|-------------|----------------------------|---------------------------------------------------------------------------------|----------------------------------------------------------------------------------------------------|
| PC          | HandBake.zip               | フィル ホーム 共有 表示   オ □ □ よ 縁勤先 - ★ 削除 -   クイック アクセ ご 貼り付け □ □ ・   ワビー 貼り付け □ □ ・ ・ | 3) HandBrake-1.3.3-x86_64-<br>Win_GUI.exe をダブルクリック。                                                                             |
| ごみ箱         | 動画圧縮・変換ソフ<br>ト_ [HandBake] |                                                                                 | 「<br>新現<br>■<br>【<br>編<br>2<br>】<br>1<br>3<br>1<br>1<br>1<br>1<br>1<br>1<br>1<br>1<br>1<br>1<br>1<br>1<br>1<br>1<br>1<br>1<br>1 |
| ● 《教員連絡ペー   |                            | ★ クイック アクセス                                                                     | 更新日時 種類 サイ<br>2020/08/26 13:15 アブリケーション                                                                                         |
| ॐ≫ Top Page |                            | ■ 3D オブジェクト ✓ く<br>1 個の項目                                                       | ><br>[]]]                                                                                                    |

4) <Next>をクリックします。

| 👹 HandBrake 1.3.3 Setup | – 🗆 X                                                                                                    |  |  |  |  |
|-------------------------|----------------------------------------------------------------------------------------------------|--|--|--|--|
| 2 - 1                   | Welcome to HandBrake 1.3.3 Setup                                                                                                    |  |  |  |  |
|                         | Setup will guide you through the installation of HandBrake 1.3.3.                                                                                                    |  |  |  |  |
|                         | It is recommended that you close all other applications<br>before starting Setup. This will make it possible to update<br>relevant system files without having to reboot your<br>computer. |  |  |  |  |
|                         | Click Next to continue.                                                                                                    |  |  |  |  |
|                         |                                                                                                    |  |  |  |  |
| 4) <next>をクリック。</next>  |                                                                                                    |  |  |  |  |
|                         |                                                                                                    |  |  |  |  |
|                         | Next > Cancel                                                                                                    |  |  |  |  |

5) <Next>をクリックします。

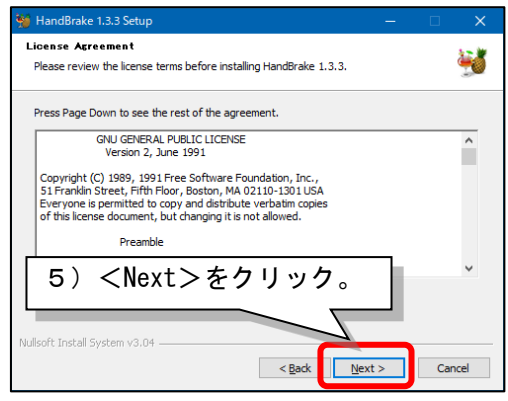

太広学院大学 メディアセンター

WF4の2ページEILTMy TGU net 研究よどTGU e-Learning System 2020/4/13 WE2LT - 11 まを掲載しています

ソフト HandBrake

1) 動画圧縮・変換

をクリック。

《ファイルが参照でされ、場合は》 <様存>または<差納を付けて様存>並 適切し、テスパケッズはどに様存してから、 ファイルが見ててたみ」、

《教員向け》 本学の学修支援システムの利用方法

本学の学修システムについてご説明いたします。 My TGUnet と TGU e-Learring System をご提解いただき、 活用していただければ違いです。

なお、学生には以下情報ページを公開しています。

本学の設備支援 Dify TGU, net 1

~4/20(月)からの 投業支援シーノ

学生に配付してい ~ 6月1日の発送に限し Word, Excel, Pose

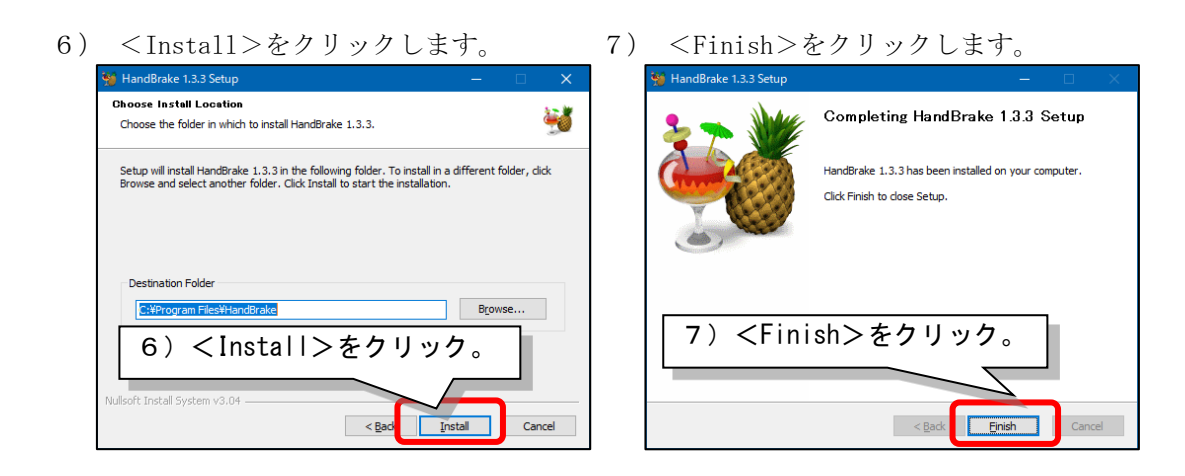

## 2. 初期設定

1) デスクトップの HandBrake をダブルクリックします。

|           |                            | 🔜   🖸 🛄 🖛   |      | 管理                               | 動画圧縮・変換ソフト_ [H           | andBake]                                                                                                    | - [                                   | ) X                |
|-----------|----------------------------|-------------|------|----------------------------------|--------------------------|----------------------------------------------------------------------------------------------------|---------------------------------------|--------------------|
| PC        | HandBake.zip               | ファイル ホーム 共  | 有 表示 | アプリケーション ツール                     |                          |                                                                                                    |                                       | ~ <b>(?</b>        |
| 0         | ×                          |             | Hand | <sup>診動先・</sup> ×削除・<br>Brake をダ | <u>↓</u> い<br>い<br>ブルクリッ | ■<br>■<br>■<br>まれで<br>こ<br>型<br>次<br>の<br>型<br>次<br>の<br>型<br>次<br>の<br>一<br>型<br>次<br>の<br>一<br>型<br>次<br>の<br>の<br>の<br>の<br>の<br>の<br>の<br>の<br>の<br>の<br>の<br>の<br>の | 選択<br><sup>解除</sup><br>0切り替え<br>+9    |                    |
| ごみ箱       | 動画上稲・変換ソフ<br>ト_ [HandBake] | <pre></pre> | -    | XX771_ 0                         | Tanabakej                |                                                                                                    | gr<br>宿・変換ソフト_ [Har                   | ndB 🔎              |
| 2940<br>A | 動画上語·支換リ7<br>ト_[HandBake]  |             | ^    | 名前                               | Autobakej                | ■<br>●<br>●<br>●<br>●<br>●<br>●<br>●<br>●<br>●<br>●<br>●<br>●<br>●<br>●<br>●<br>●<br>●<br>●<br>●                                                                         | gr、<br>宿·変換ソフト_ [Har<br>種類            | ndB <b>ク</b><br>サイ |
| 2948<br>J | 動画上稿·交換ソフ<br>ト_[HandBake]  | ← →         |      | 名前<br>赞 HandBrake-1.             | 3.3-x86_64-Win_GUI.exe   | 選<br>更新日時<br>2020/08/26 13:15                                                                                                    | gr<br>宿・変換ソフト_ [Har<br>種類<br>アプリケーション | ndB p<br>  サイ      |

2) 画面左下の<Cancel>をクリックします。

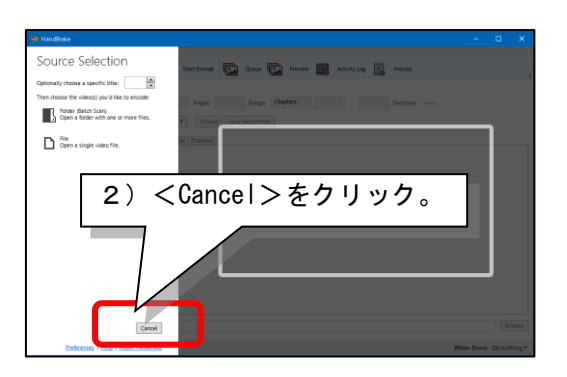

3) [Tools] - [Preferences] をクリック します。

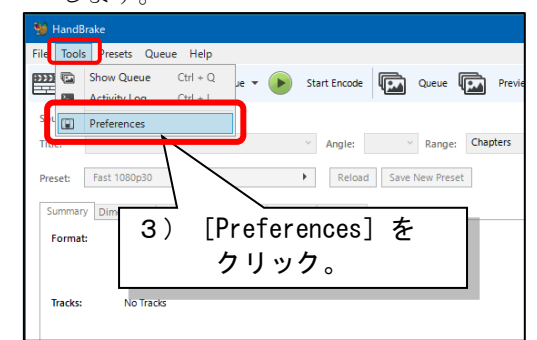

 ① [Output Files] をクリックしたあと、②MP4 Files Extension:のプルダウンV を クリックして、 [Always use MP4] を選択します。

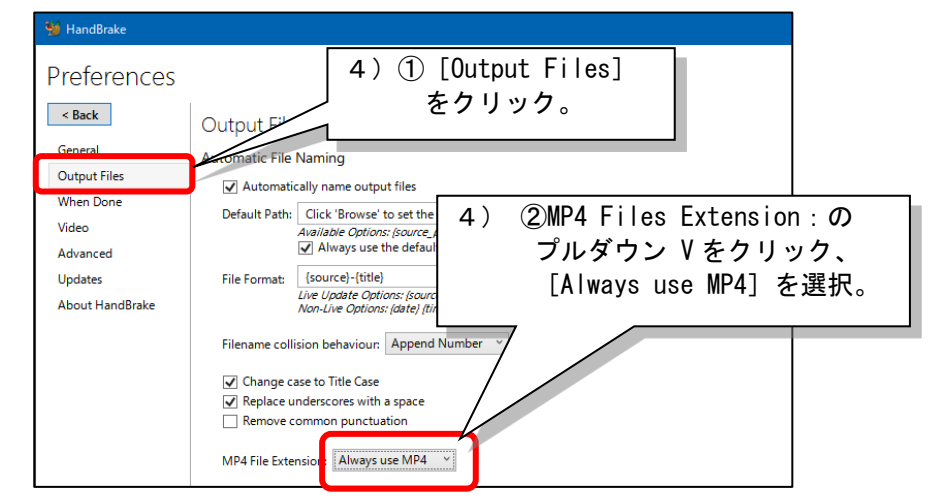

5) <Back>をクリックします。

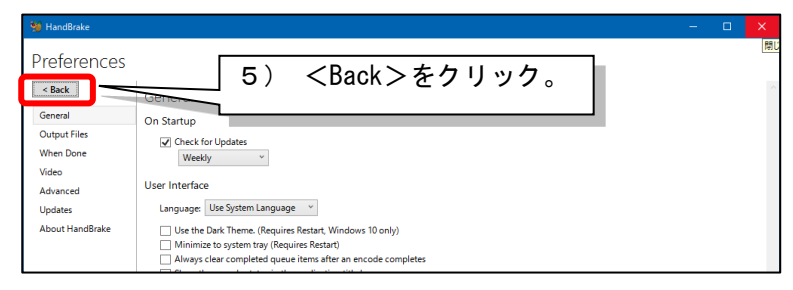

6) [Presets]-[Presets]-[General]-[Very Fast 480p30]をクリックします。

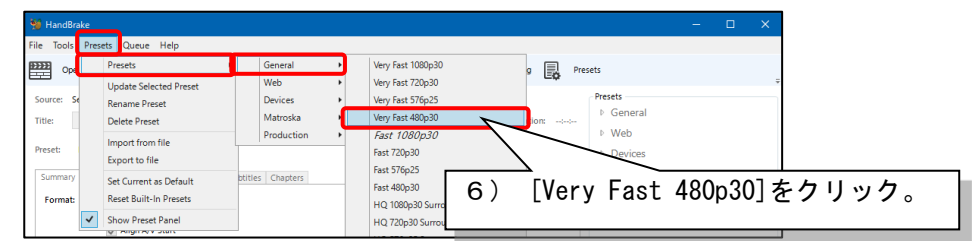

7) [Presets]-[Set Current as Default]をクリックします。

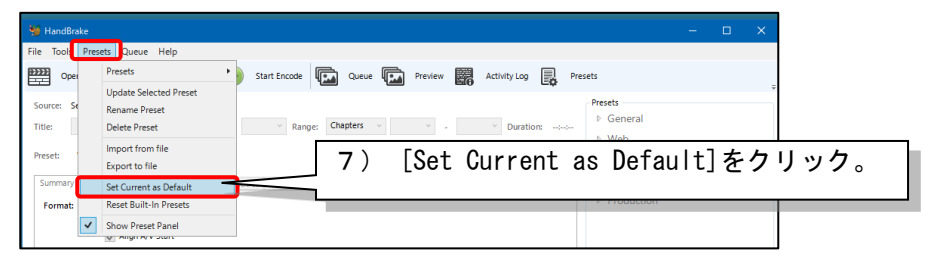

New Default Preset Set: Very Fast 480p30」と表示されていることを確認したあと、
<0K>をクリックします。

| Presets | ×                                        |          |                 |
|---------|------------------------------------------|----------|-----------------|
|         |                                          | 8)       | <ok>をクリック。</ok> |
|         | New Default Preset Set: Very Fast 480p30 | $\angle$ |                 |
|         | ОК                                       |          |                 |

9) 以上で初期設定は終了です。画面右上の[×]をクリックします。

| 10 Decidente                                                                         |                          |
|--------------------------------------------------------------------------------------|--------------------------|
| Mandbrake                                                                            |                          |
| <u>File Tools Presets Queue Help</u>                                                 |                          |
| 🕎 Open Source 🖾 Add to Queue 👻 🕑 Start Encode 🖾 Queue 🖾 Preview 🚟 Activity Log 具 Pre | sets 🗸                   |
| Source: Select 'Source' to continue                                                  |                          |
| Title: Angle: Range: Chapters 9) [×]&7                                               | リック。 I                   |
| Preset: Very Fast 480p30                                                             | U TRUIDAS                |
|                                                                                      | h Matroska               |
| Summary Dimensions   Filters   Video   Audio   Subtitles   Chapters                  | P Matroska               |
| Format: MP4 ~                                                                        | Production               |
| Web Optimized                                                                        |                          |
| Align A/V Start                                                                      |                          |
| Tracks: No Tracks                                                                    |                          |
|                                                                                      |                          |
|                                                                                      |                          |
|                                                                                      |                          |
| Filters: No Filters                                                                  |                          |
| Size: No Source                                                                      |                          |
|                                                                                      |                          |
|                                                                                      |                          |
|                                                                                      |                          |
|                                                                                      |                          |
|                                                                                      |                          |
|                                                                                      |                          |
| Save As: Browse                                                                      | 🗘 Add 🖨 Remove 🏠 Options |
| Ready                                                                                | When Done: Do nothing *  |

本章では、動画ファイルの圧縮方法をまとめます。

#### 1. 圧縮・変換する理由

1) 『HandBake』を使うことで、以下のように容量が小さくなります。

#### 90分の動画を作成(収録)した場合

| 項目                   | 解像度     | 形式  | ファイ<br>ル容量 | 解像度 720×480p,<br>mp4 形式に変換                                                                                                    |  |
|----------------------|---------|-----|------------|----------------------------------------------------------------------------------------------------|--|
| iPad mini のカメラで収録し   | 1, 080p | MOV | 12. OG     | \$5 200M                                                                                                    |  |
| た場合                  | 720p    | MOV | 8. OG      | The second second secon |  |
| PowerPoint で作成(スライドシ | 720p    | mp4 | 6. OG      | 終5 260M                                                                                                    |  |
| ョーの記録+エクスポート)        | 480p    | mp4 | 2. 5G      | 〒1000W                                                                                                    |  |

2) TGU e-Learning System に公開するには、以下条件を満たしている必要があります。

#### ①mp4 形式であること。

MOV やavi の場合は、mp4 に変換してください。

②ファイル名が、半角英数字であること。

ひらがなや漢字などの全角文字は、使用できません。

③1ファイルの容量が、1,950 MB(約1.9GB)以下であること。 容量はできる限り小さくしてください。ファイル容量が大きいと、学生が参照する際、 動画の再生に時間がかかり、通信料が高くなります。また、サーバへの負荷が 大きくなり、最悪の場合、TGU e-Learning System が使用できなくなります。

#### 2. 手順

- 1) デスクトップの HandBrake をダブルクリックして、アプリを起動します。
- 2) [File Open a single video file.] をクリックします。

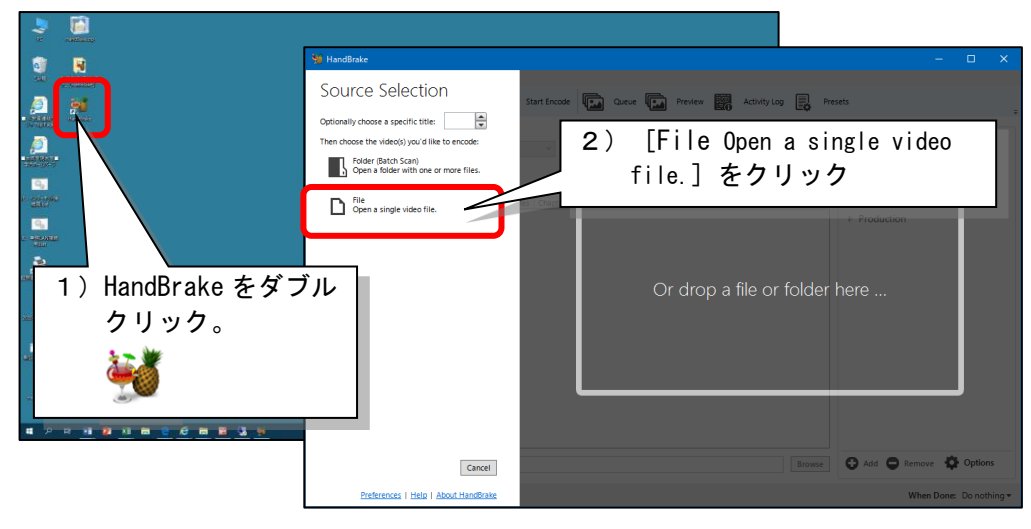

3) ① TGU e-Learning に公開したい動画ファイルを選択したあと、②<開く>をクリックします。

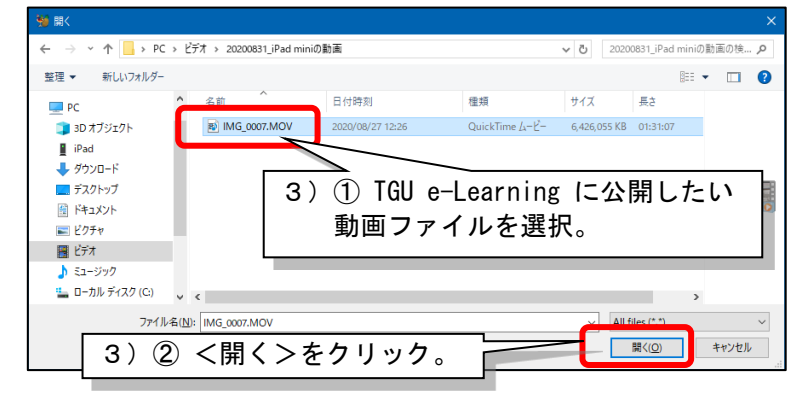

4) 青枠で囲んだ①から④を確認したあと、 [Start Encode] をクリックします。

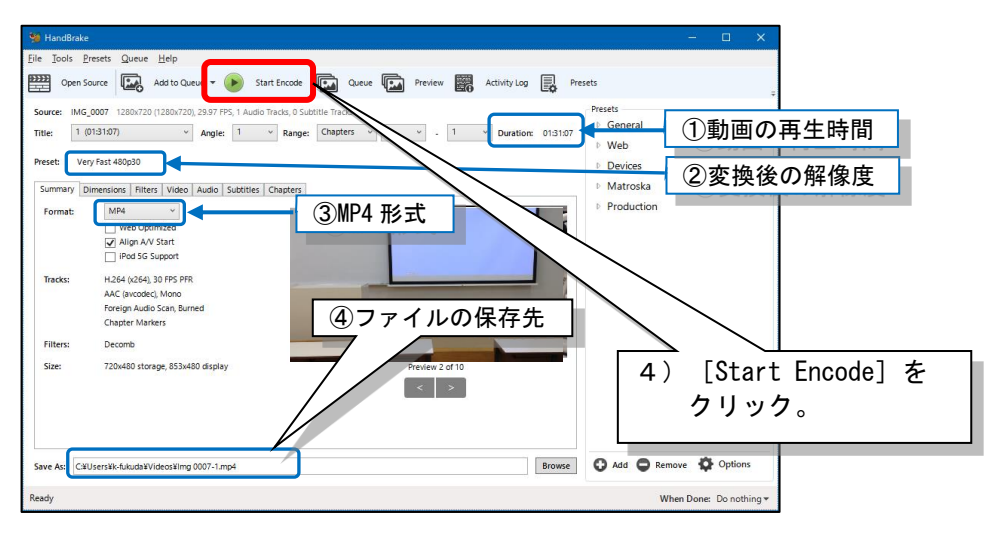

5)動画ファイルの圧縮・変換の進捗状況が、画面の左下に表示されます。 圧縮・変換が終わるまで待ちます。

≪参考≫Time Remaining で残りの時間が確認できます。90分の動画で、約30分かかります。

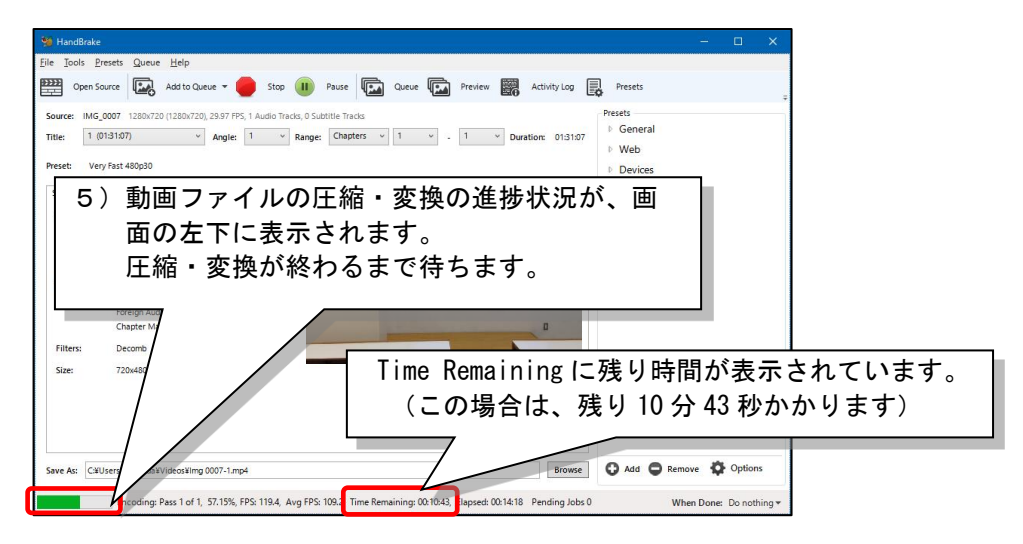

6) 画面左下の進捗状況が、Queue Finishd と表示されれば、動画ファイルの圧縮・ 変換完了です。画面右上の[×]をクリックして終了します。

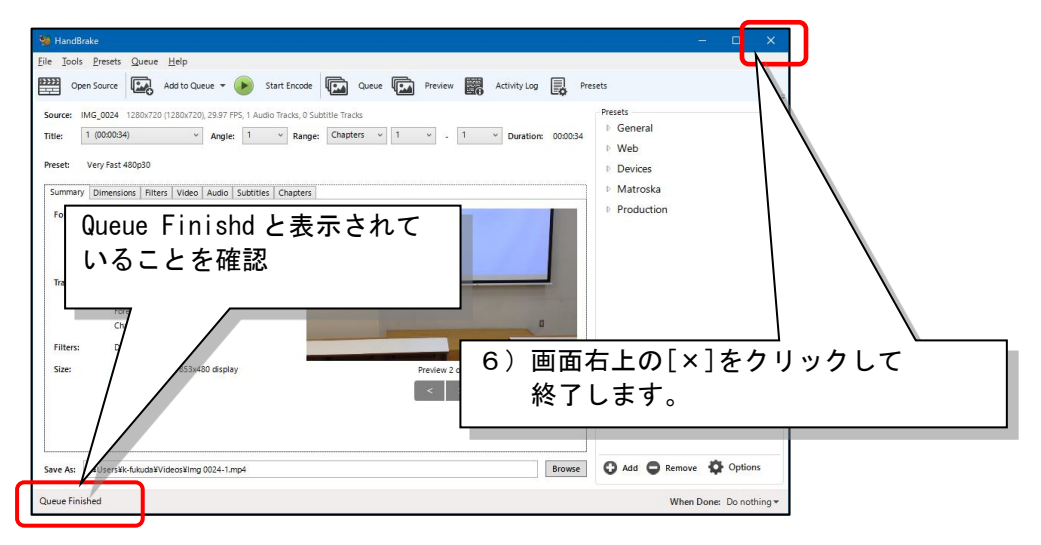

7) 圧縮・変換された動画を確認します。(このファイルを TGU e-Learning に公開します。)

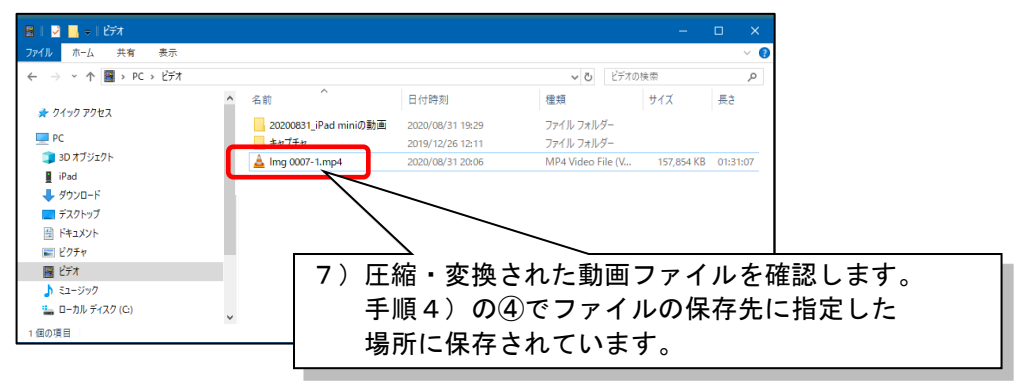

動画ファイルを TGU e-Learning に公開する手順は、以下をご参照ください。

## TGU e-Learning 操作説明書 P4. 2. 動画教材を公開する手順

https://www.tgu.ac.jp/docs/teacher/joho/2-2\_e-learning\_teacher.pdf #page=5

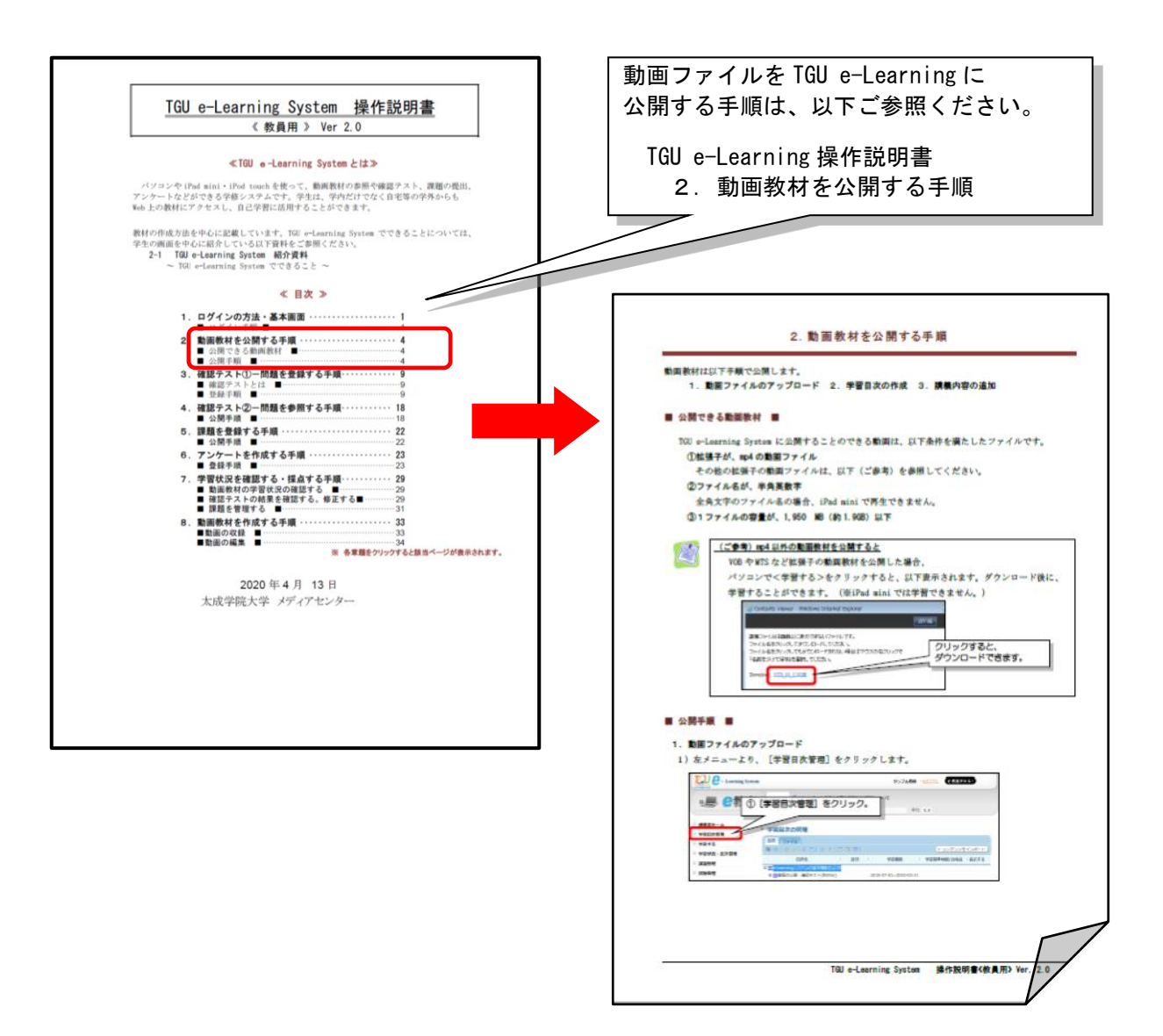